## Réserve citoyenne de l'éducation nationale

Accès à la liste des réservistes / Application Arena

Une fois identifié.e dans l'Intranet, ouvrir l'application « Arena Racine », dans le menu ''Mes applications'' à gauche de l'écran :

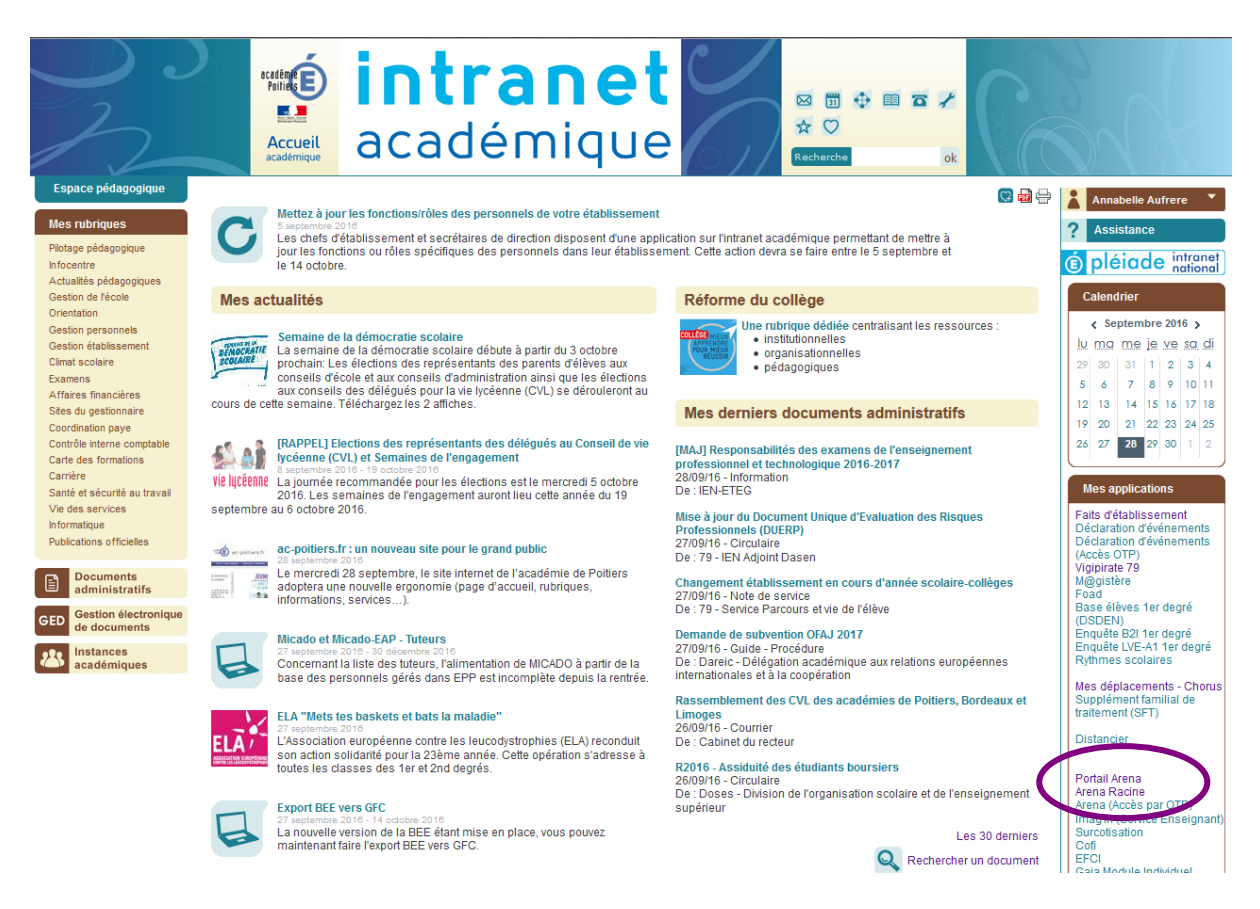

## Sélectionner dans le menu à gauche de l'écran « Intranet, Référentiels et Outils » :

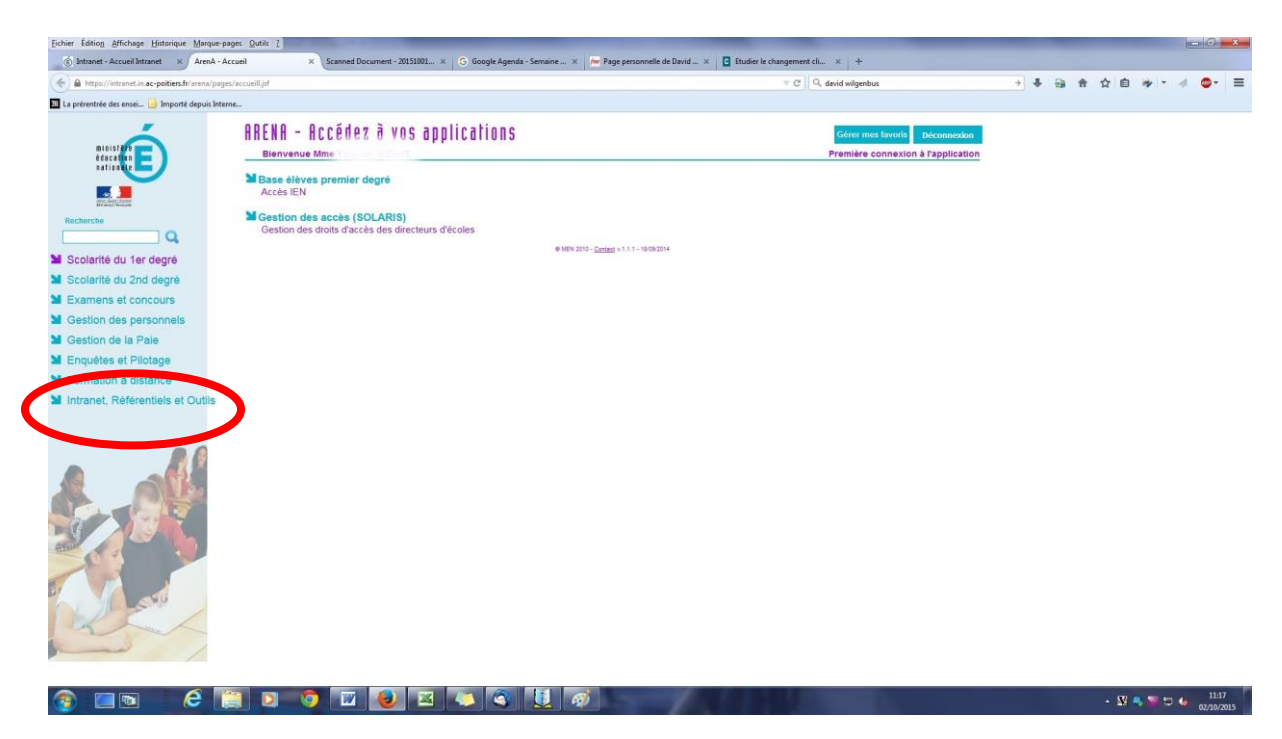

DSDEN79 - Laetitia Chardavoine, Référente départementale Réserve citoyenne - Màj 29/09/16

Sélectionner « Réserve citoyenne » dans 'Annuaires', au milieu de l'écran :

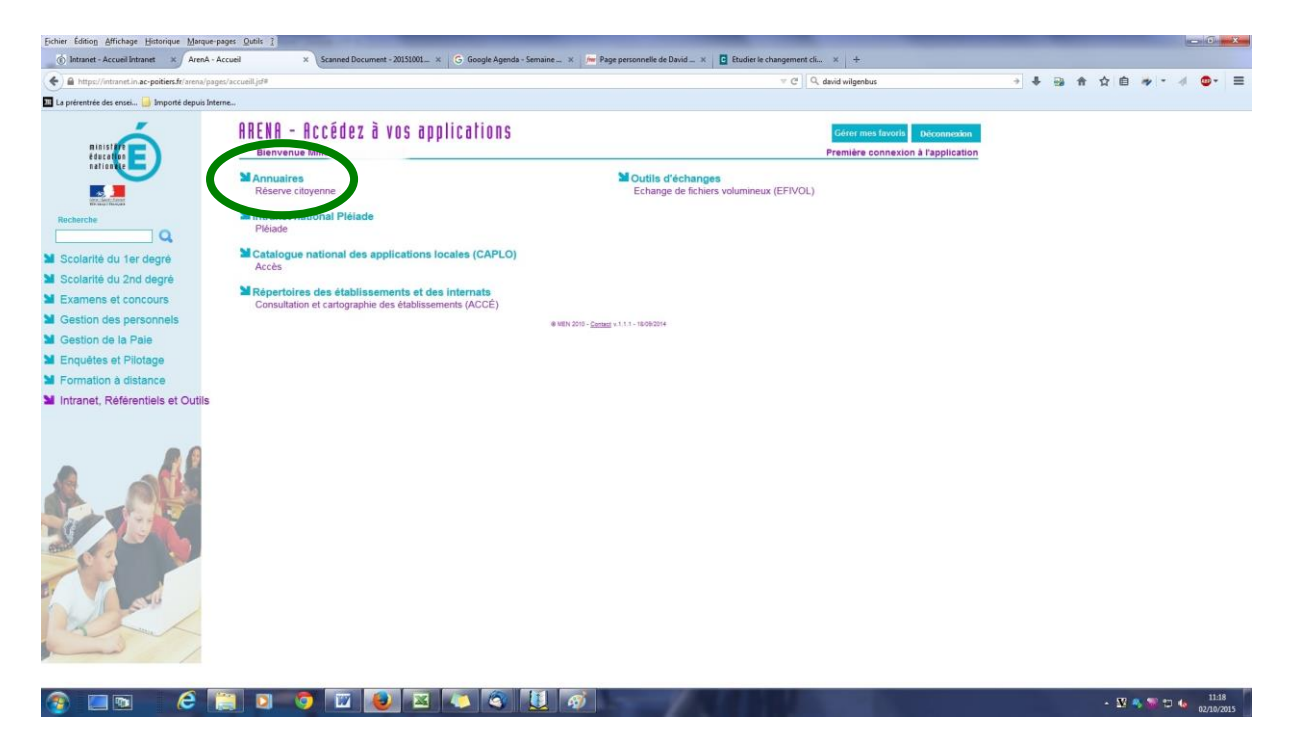

Vous arrivez à cette page d'accueil :

| Echier Édition Affichage Historique Marque-pages Qutils ?                |                                                                                                    | And a subscription of the subscription of the | and the second second second second | - 0 ×                                                                                                    |
|--------------------------------------------------------------------------|----------------------------------------------------------------------------------------------------|----------------------------------------------------------------------------------------------------|-------------------------------------|----------------------------------------------------------------------------------------------------|
| 💮 Intranet - Accueil Intranet 🛛 🗴 Réserve citoyenne - Les dernier, 🗙 Scr | nned Document - 20151001 × 🔀 Google Agends - Semaine × 📠 P                                                                  | age personnelle de David 🗴 🖸 Etudier le changement cli                                                                                                    | × +                                 | Contraction of the local division of the local division of the loc |
| A https://centrale.in.orion.education.fr/reservcit/lastInfos.php         |                                                                                                    | ∀ C' Q, dav                                                                                                    | vid wilgenbus                       |                                                                                                    |
| La prérentrée des ensei ]] Importé depuis Interne                        |                                                                                                    |                                                                                                    |                                     |                                                                                                    |
|                                                                          | MINISTÉRE<br>DE EDUCATION NATIONALE,<br>En constant de l'EDUCATION NATIONALE,<br>En constant services<br>ET DE LA RECEIENCE | LA RÉSERVE CI                                                                                                    | YENNE                               | ĺ                                                                                                    |
|                                                                          | (es derniers inscrits) (Liste des réservisies) (Sensiements)<br>Accevil - Les derniers inscrits                             |                                                                                                    | a Déconnexion                       |                                                                                                    |
|                                                                          | Les nouveaux réservistes                                                                                                    |                                                                                                    | 485                                 |                                                                                                    |
|                                                                          | Département de résidence Nom Préno                                                                                          | m Champs de compétence Temps<br>périscolaire                                                                                                    | Département<br>d'intervention       |                                                                                                    |
|                                                                          | Les personnes suivantes ne font plus partie de                                                                              | la réserve citoyenne de l'éducation nationa                                                                                                    | ale :                               |                                                                                                    |
|                                                                          | Département de résidence Nom<br>N E A N T                                                                                   | Prénom Champs e                                                                                                    | de compétence                       |                                                                                                    |
|                                                                          |                                                                                                    |                                                                                                    |                                     |                                                                                                    |
|                                                                          |                                                                                                    |                                                                                                    |                                     |                                                                                                    |
|                                                                          |                                                                                                    |                                                                                                    |                                     |                                                                                                    |
|                                                                          |                                                                                                    |                                                                                                    |                                     |                                                                                                    |
|                                                                          |                                                                                                    |                                                                                                    |                                     |                                                                                                    |
|                                                                          | Ministère de l'éduration nation                                                                                             | ale, de l'enseignement supérieur et de la recherche                                                                                                    |                                     |                                                                                                    |
| 🚯 🔳 🖬 🛛 🖨 🦉 🖉                                                            | 🔟 📵 🖾 🤍 🕲 🔘                                                                                                    |                                                                                                    |                                     | - 🖸 🧠 📽 🗊 🌜 11:21<br>02/10/2015                                                                                                    |

Vous pouvez au choix, consulter :

- les derniers inscrits
- la liste complète des réservistes
- les signalements effectués par un directeur d'école ou un chef d'établissement

Vous pouvez également spécifier des critères pour sélectionner les réservistes en fonction d'une thématique d'intervention par exemple.

Pour chaque réserviste, vous avez accès à sa fiche détaillée, son CV (s'il ou si elle l'a transmis) et ses coordonnées de prise de contact.

DSDEN79 - Laetitia Chardavoine, Référente départementale Réserve citoyenne - Màj 29/09/16

| Echier Edition Affichage Historique Marque-pages Qutils 1                                                                                                    |                                                                                  |           |
|----------------------------------------------------------------------------------------------------|----------------------------------------------------------------------------------|-----------|
| Austral - Active and a construction of the second second sec | n ngina - saman _ ∧                                                              | • • • • = |
| La prentitet de mus. Un produit depuis interna.                                                                                                    | ILA RÉSERVE CI •YENNE                                                            | ĺ         |
| (as demiers inscritz) Linte des vierniers                                                                                                    | 1 Décementes                                                                     |           |
| Accepil > Liste das résentates                                                                                                    |                                                                                  | 1         |
| Citteres de recherche<br>Tableau des réservistes                                                                                                    |                                                                                  |           |
| Département de résidence                                                                                                    | Nom Prénom Champs de compétence Temps Département<br>périocitaire d'intervention |           |

Après l'intervention d'un.e réserviste dans votre classe ou école/établissement, pensez à compléter un commentaire sur son intervention, dans le cadre « Compte-rendu sur une intervention », tout en bas de la fiche individuelle du.de la réserviste :

| Date de<br>l'intervention    | Code UAI de l'établissement 0790163Y\$L |   |
|------------------------------|-----------------------------------------|---|
| Adresse de<br>l'intervention |                                         |   |
| Code postal                  | Ville                                   |   |
| Compétence<br>utilisée       | Actualité, médias et réseaux sociaux    | ~ |
| Avis sur<br>l'intervention   | .::                                     |   |
|                              | h.                                      |   |

C'est ce commentaire qui apparaîtra dans la partie 'Historique' de la fiche individuelle et qui permettra à d'autres enseignant.e.s à la recherche d'un.e réserviste de se faire une idée de la qualité de ses interventions :

|            | Candidature validee le 26-06-2015.                                                                                                    |
|------------|----------------------------------------------------------------------------------------------------|
|            |                                                                                                    |
|            | Interventions et avis                                                                                                    |
|            | Histoire et mémoire                                                                                                    |
| 10-06-2016 | Ecole Ministration and Article 20070 Maria and Article                                                                                                    |
|            | Moment de partage autour du vécu personnel de Monsieur en tant qu'enfant juif<br>pendant la Seconde Guerre mondiale. Les élèves et les accompagnateurs ont été<br>particulièrement touchés par ce témoignage et l'échange qui en a découlé. Monsieur as<br>su adapter son discours aux élèves de CM1/CM2, (12-09-2016)                                                                                                    |
|            | Auteur: I ()<br>@ac-poitiers.fr                                                                                                    |
|            | llisteire et mémoire                                                                                                    |
| 27-05-2016 |                                                                                                    |
|            | Intervention qui a captivé les élèves ainsi que les enseignants. M. a raconté son vécu<br>en tant qu'enfant juif pendant la seconde guerre mondiale, et qui a traversé la ligne de<br>démarcation durant cette période. Son récit a soulevé de nombreuses questions de la part des<br>élèves, signe de l'intérêt qu'ils portent à ce témoignage. Cette action sera reconduite l'année<br>prochaine. (20-09-2016)<br>Auteur: 1 (DIR2) |

DSDEN79 - Laetitia Chardavoine, Référente départementale Réserve citoyenne - Màj 29/09/16